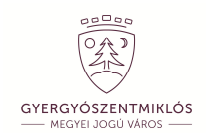

## Útmutató a regisztráláshoz

## REGISZTRÁLJON ÖN IS, **FIZESSEN ONLINE**

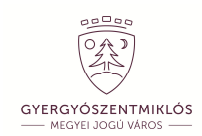

1. Írja be a böngészőjébe a gyergyószentmiklósi önkormányzat webcímét.

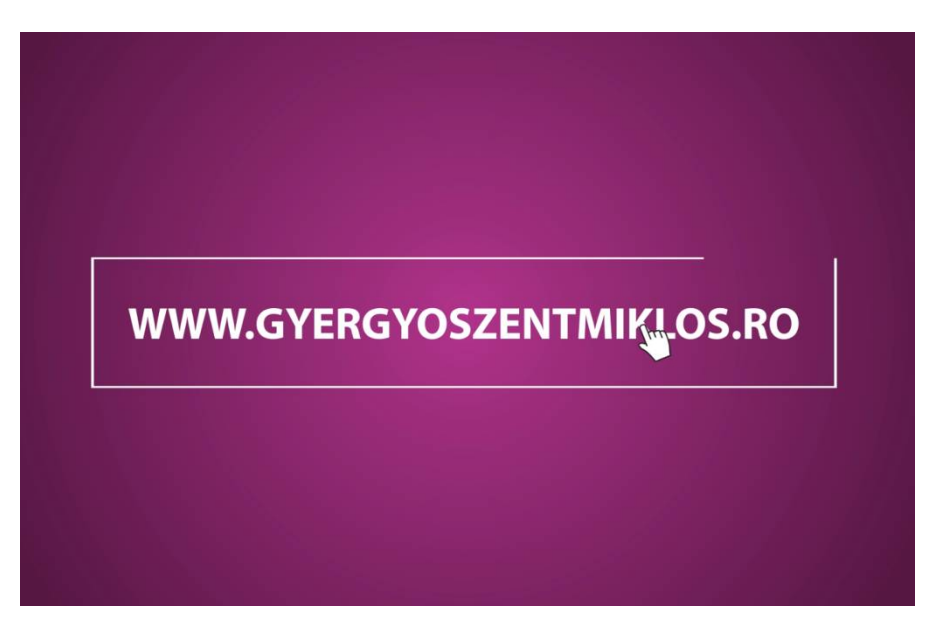

2. Kattintson a megjelenő oldal bal alsó sarkában található négyzetre.

| Administrative extension of the original sector of the original sector of the original sect | Monitorul Official Local |  |  |  |  |  |
|----------------------------------------------------------------------------------------------------|--------------------------|--|--|--|--|--|
|                                                                                                    | RO HU                    |  |  |  |  |  |
|                                                                                                    | E S                      |  |  |  |  |  |
| Rendrivuli aliapot a koronavirus jarvannyai<br>kapcsolatosan<br>COVID 19 Polgármesteri hírlevěl Online úgyintéré                                                                                                    |                          |  |  |  |  |  |
|                                                                                                    |                          |  |  |  |  |  |
| ESEMÉ <u>NYN</u> APTÁR                                                                                                    |                          |  |  |  |  |  |
| Nince esemény<br>Helyi adók és Illetékek:<br>online fizetése<br>Ietöltése                                                                                                    |                          |  |  |  |  |  |

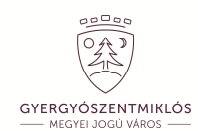

3. Az onnan megnyíló új ablakban válassza ki a "Creare cont" feliratot.

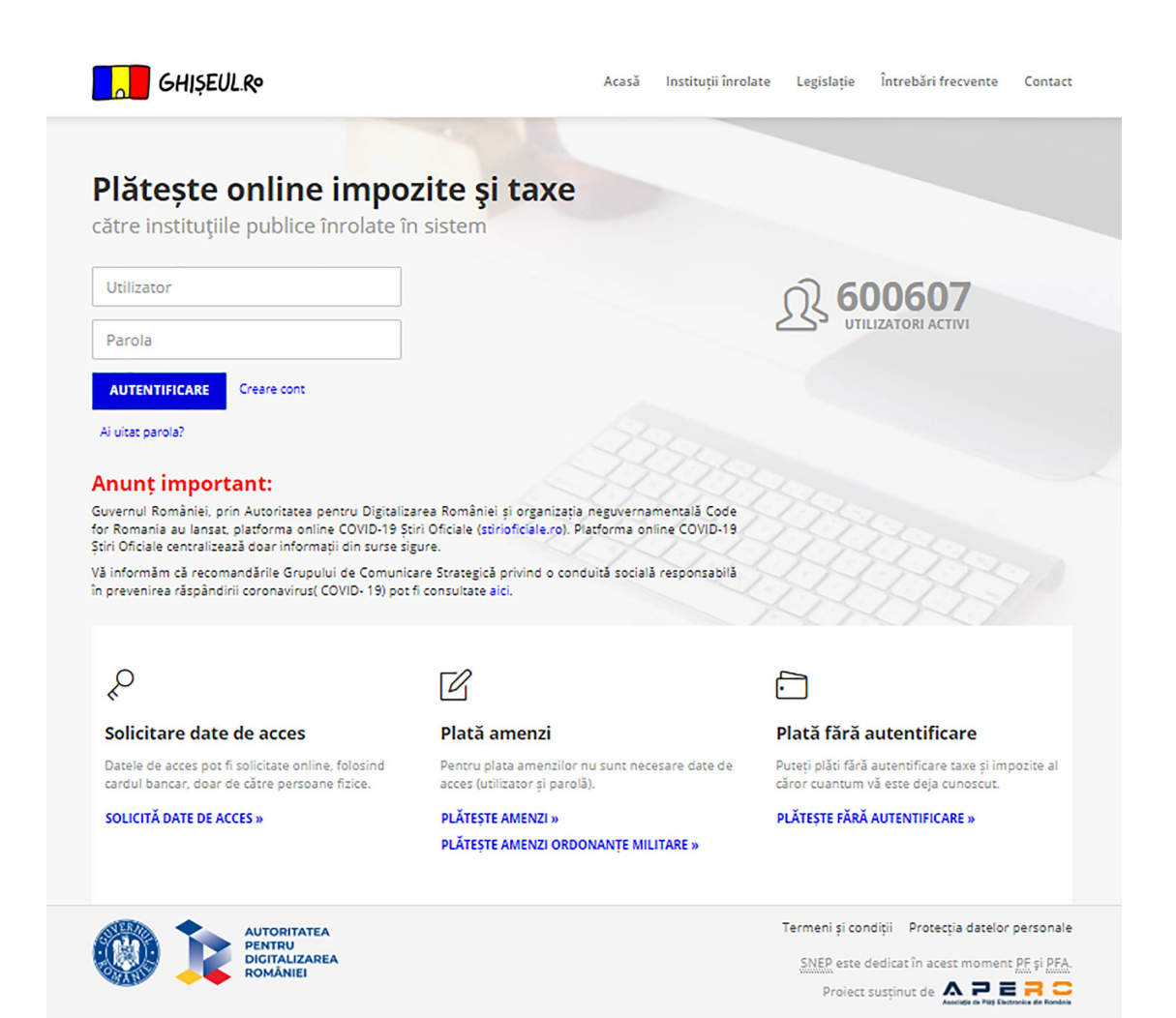

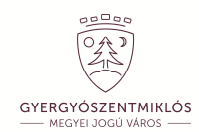

4. Első lépésben írja be a személyi számát. (CNP)

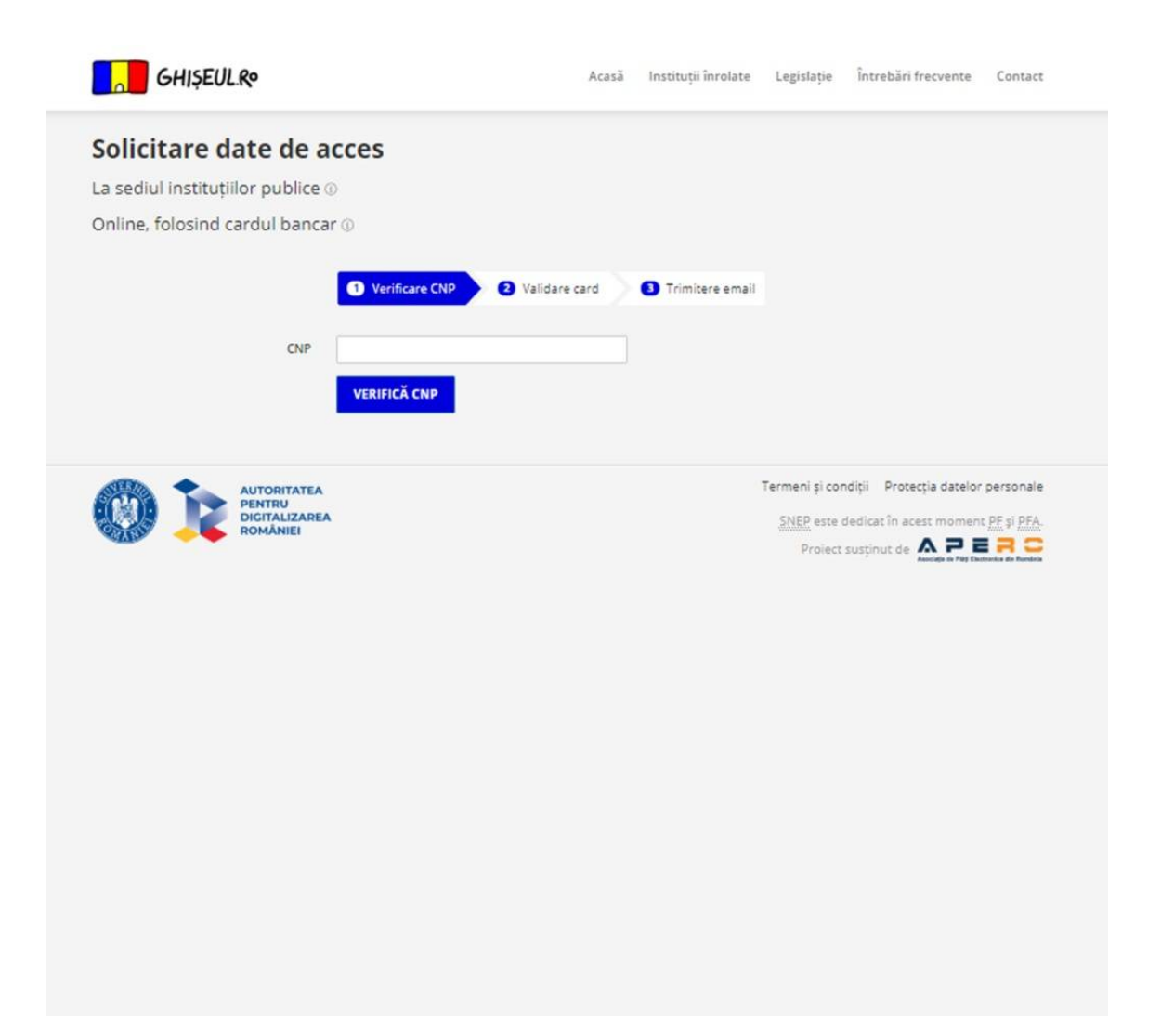

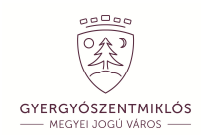

5. Ha ez megtörtént, töltse ki a kért adatokkal az űrlapot. Elsőként írja be újra a személiyi számát, majd válassza ki a megyét és a helységet és írja be a kért adatokat (cím, vezetéknév, keresztnév, e-mail cím) Írja be a négyzetben megjelenő kódot, és ne felejtse el kipipálni az adatfelhasználásra vonatkozó kis négyzetet.

| GHIŞEUL.Ro                      | Acasă                                                                                                    | Instituții înrolate                                                     | Legislație                             | Întrebări frecvente                                                  | Contact               |
|---------------------------------|----------------------------------------------------------------------------------------------------|-------------------------------------------------------------------------|----------------------------------------|----------------------------------------------------------------------|-----------------------|
| Solicitare date de a            | acces                                                                                                    |                                                                         |                                        |                                                                      |                       |
| La sediul instituțiilor publice | 0                                                                                                    |                                                                         |                                        |                                                                      |                       |
| Online, folosind cardul banca   | ar ()                                                                                                    |                                                                         |                                        |                                                                      |                       |
|                                 |                                                                                                    |                                                                         |                                        |                                                                      |                       |
|                                 | Verificare CNP Validare card                                                                                                    | 3 Trimitere email                                                       |                                        |                                                                      |                       |
|                                 |                                                                                                    |                                                                         |                                        |                                                                      |                       |
| CNP                             | AZ ÖN SZEMÉLYI SZÁMA                                                                                                    |                                                                         |                                        |                                                                      |                       |
| Județ*                          | HARGHITA 🔻                                                                                                    |                                                                         |                                        |                                                                      |                       |
| Instituție*                     | Selectati institutia                                                                                                    |                                                                         |                                        |                                                                      |                       |
|                                 | Alegeti institutia de domiciliu sau o alta institutie publi<br>privire la solicitarea dumneavoastra. In cazul in care ni<br>SNEP, selectati localitatea si completati adresa de dom | ca din sistem la care avei<br>u regasiti in lista institutia<br>iciliu. | ti obligatii de pl<br>a de domiciliu a | ata, iar aceasta va fi notif<br>legeti <i>Institutia nu este ini</i> | icata cu<br>rolata in |
| Adresă*                         |                                                                                                    |                                                                         |                                        |                                                                      |                       |
| Nume*                           |                                                                                                    |                                                                         |                                        |                                                                      |                       |
| Prenume*                        |                                                                                                    |                                                                         |                                        |                                                                      |                       |
| Adresă de email*                |                                                                                                    |                                                                         |                                        |                                                                      |                       |
| Confirmare adresă de email*     |                                                                                                    |                                                                         |                                        |                                                                      |                       |
| Telefon mobil*                  | Telefon mobil                                                                                                    |                                                                         |                                        |                                                                      |                       |
|                                 | Card emis de o bancă din străinătate                                                                                                    |                                                                         |                                        |                                                                      |                       |
|                                 | Introduceți codul în căsuța de mai jos:                                                                                                    |                                                                         |                                        |                                                                      |                       |
|                                 | · 977 (1)                                                                                                    |                                                                         |                                        |                                                                      |                       |
|                                 |                                                                                                    |                                                                         |                                        |                                                                      |                       |
|                                 | Sunt de acord cu procesarea acestor date in scopul                                                                                                    | obtinerii datelor de acce                                               | es in Ghiseul.ro                       |                                                                      |                       |
|                                 | TRIMITE CERERE                                                                                                    |                                                                         |                                        |                                                                      |                       |
|                                 |                                                                                                    |                                                                         |                                        |                                                                      |                       |

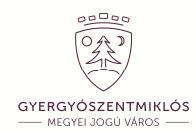

6. A következő lépésben írja be a bankkártyája 16 számjegyből álló számát.

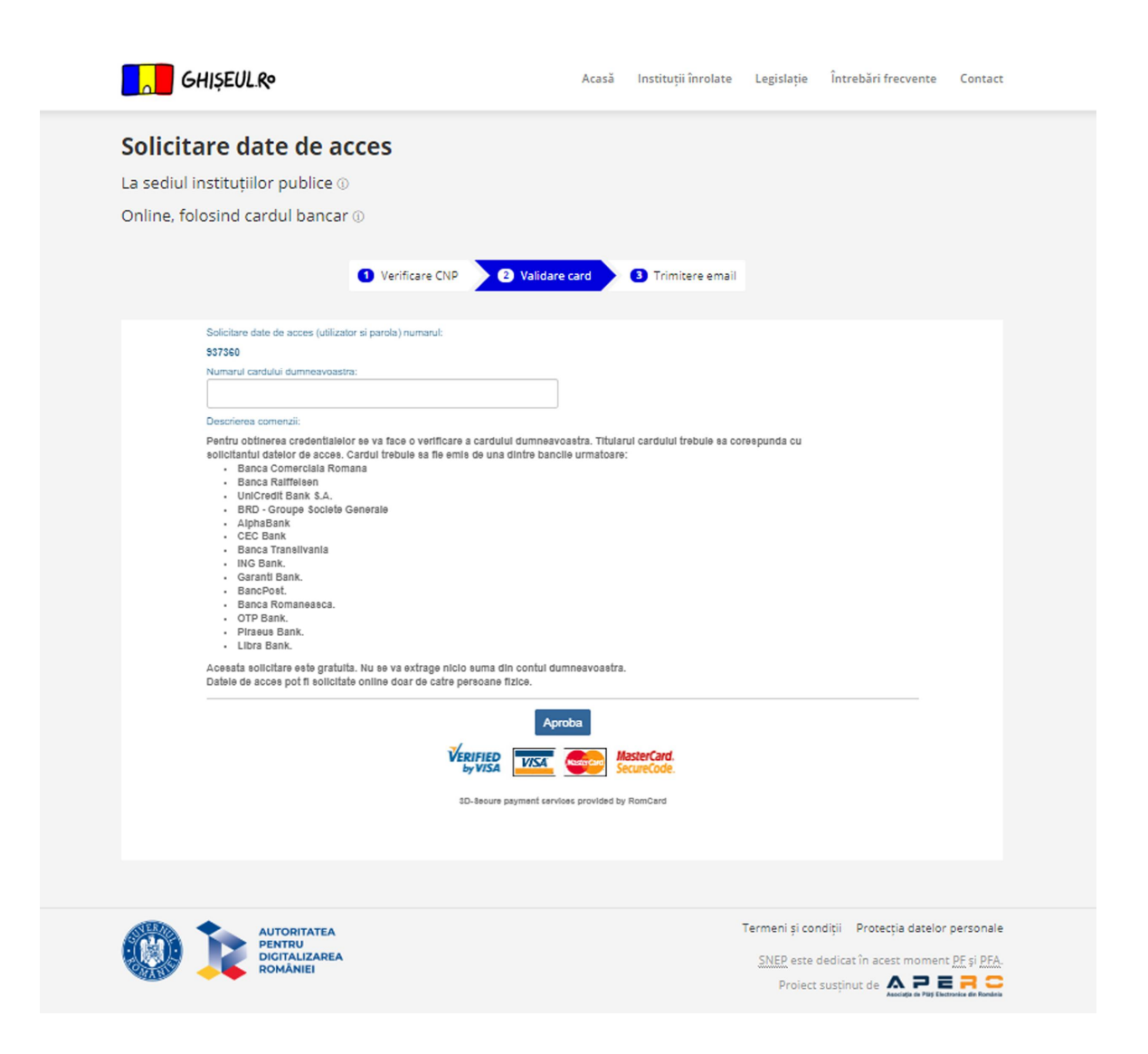

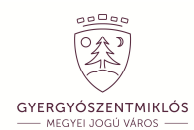

7. A rendszer egy e-mailt küld az ön postaládájába, amely egy automatikusan generált felhasználónevet és jelszót tartalmaz.

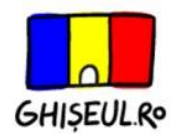

Stimată doamnă/ Stimat domn

La solicitarea dumneavoastră au fost generate următoarele date de acces pentru platforma www.ghiseul.ro:

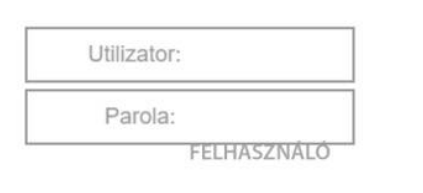

JELSZÓ

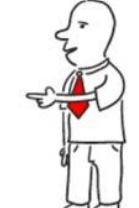

La prima autentificare reușită folosind aceste date de acces, sistemul va solicita schimbarea parolei cu una știută doar de dumneavoastră.

Informatii despre plata găsiți în atașamentul prezentului email.

O notificare a fost trimisa catre primaria Gheorgheni, iar numarul de telefon de contact al primariei este 0730710952

Contact: Contact: Tel: 021.303.29.97

Email: contact@ghiseul.ro

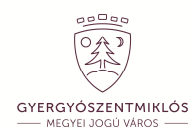

8. Az eredeti oldalra visszatérve, ezeket az adatokat megváltoztathatja, módosíthatja a felhasználónevét és a jelszavát egy, az ön számára könnyen megjegyezhetőre, ezeket beírva lépjen be.

| Plătește onl <mark>ine impo</mark>                                                                                                    | zite și taxe                                                                                                    |                                                                       |  |
|----------------------------------------------------------------------------------------------------|----------------------------------------------------------------------------------------------------|-----------------------------------------------------------------------|--|
| către instituțiile publice înrolate îr                                                                                                    | n sistem                                                                                                    |                                                                       |  |
| Schimbare parola                                                                                                    |                                                                                                    |                                                                       |  |
| Este necesar sa va schimbati parola generata<br>automat. Numele utilizatorului si parola trebuie<br>sa fie de minim 6 caractere!                                         |                                                                                                    |                                                                       |  |
| automatikus név                                                                                                    |                                                                                                    |                                                                       |  |
| automatikus jelszó                                                                                                    |                                                                                                    |                                                                       |  |
| Parola noua                                                                                                    |                                                                                                    |                                                                       |  |
| Confirmare parola                                                                                                    |                                                                                                    |                                                                       |  |
| SCHIMBA Renunță                                                                                                    |                                                                                                    |                                                                       |  |
| Anuntimportanti                                                                                                    |                                                                                                    |                                                                       |  |
| Guvernul României, prin Autoritatea pentru Digitaliz<br>for Romania au lansat, platforma online COVID-19 St<br>Stiri Oficiale centralizează doar informații din surse si | area României și organizația neguvernamentală Code<br>iri Oficiale (stirioficiale.ro). Platforma online COVID-19<br>eure. |                                                                       |  |
| Vă informăm că recomandările Grupului de Comunic<br>în prevenirea răspândirii coronavirus( COVID- 19) pot                                                                | are Strategică privind o conduită socială responsabilă<br>fi consultate aici.                                             |                                                                       |  |
| Q                                                                                                    | <b>F</b> <i>R</i>                                                                                                    | a                                                                     |  |
| Collisitore data da associ                                                                                                    | Plată amonai                                                                                                    | Distă făuă sutentificare                                              |  |
| Datele de acces pot fi solicitate online, folosind                                                                                                    | Pentru plata amenzilor nu sunt necesare date de                                                                           | Puteți plăti fără autentificare taxe și impozite al                   |  |
| cardul bancar, doar de câtre persoane fizice.                                                                                                    | acces (utilizator și parolă).<br>PLĂTESTE AMENZI »                                                                        | căror cuantum vă este deja cunoscut.<br>PLĂTESTE FĂRĂ AUTENTIFICARE » |  |
|                                                                                                    | PLĂTEȘTE AMENZI ORDONANȚE MILITARE »                                                                                      |                                                                       |  |
|                                                                                                    |                                                                                                    |                                                                       |  |
|                                                                                                    |                                                                                                    | Termeni și condiții Protecția datelor personale                       |  |

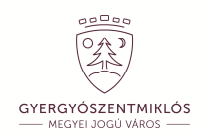

9. Az oldal használatához el kell fogadnia a felhasználási feltételeket, innen továbblépve böngészheti helyi adóinak, illetékeinek, esetleges közúti vagy más büntetéseinek mérlegét.

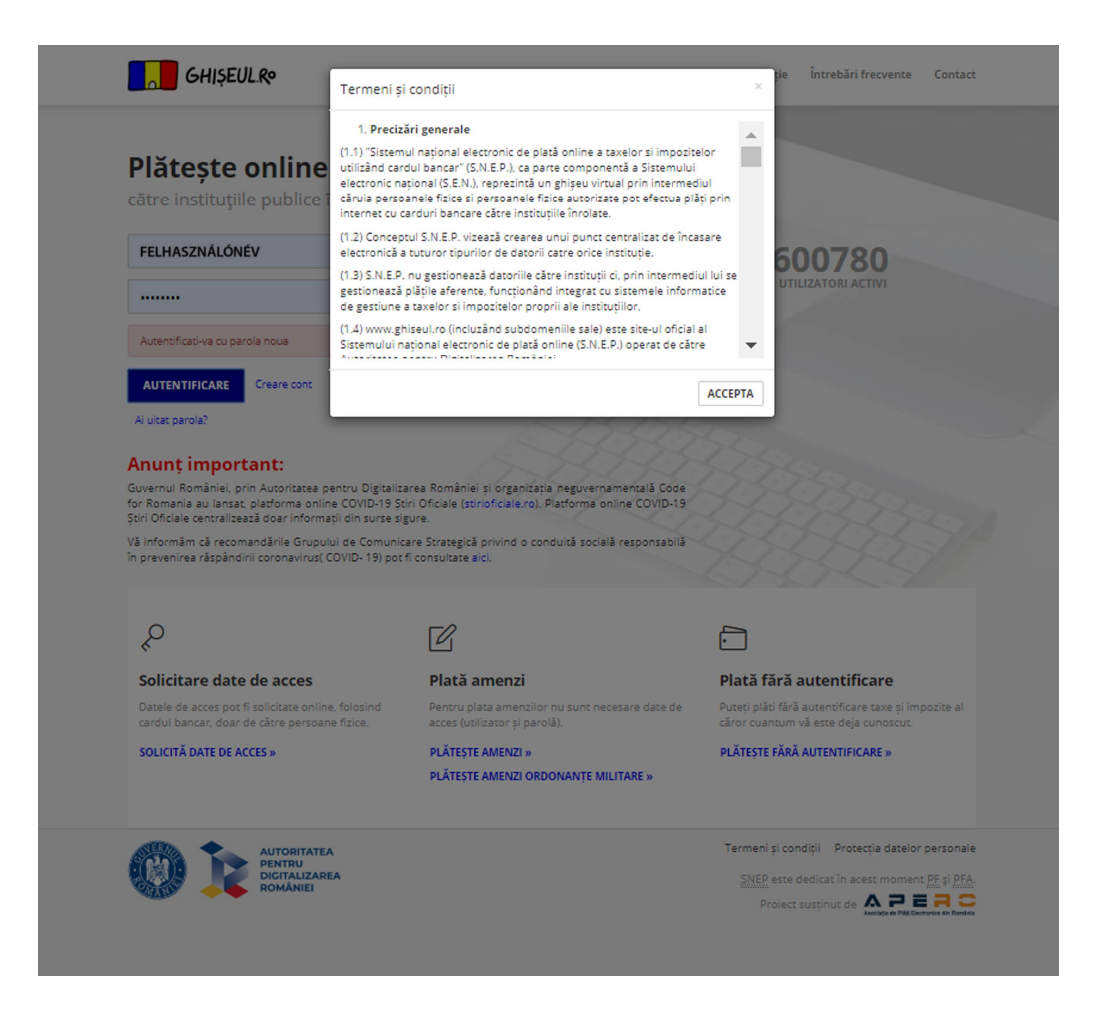

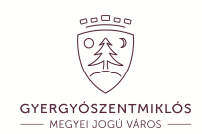

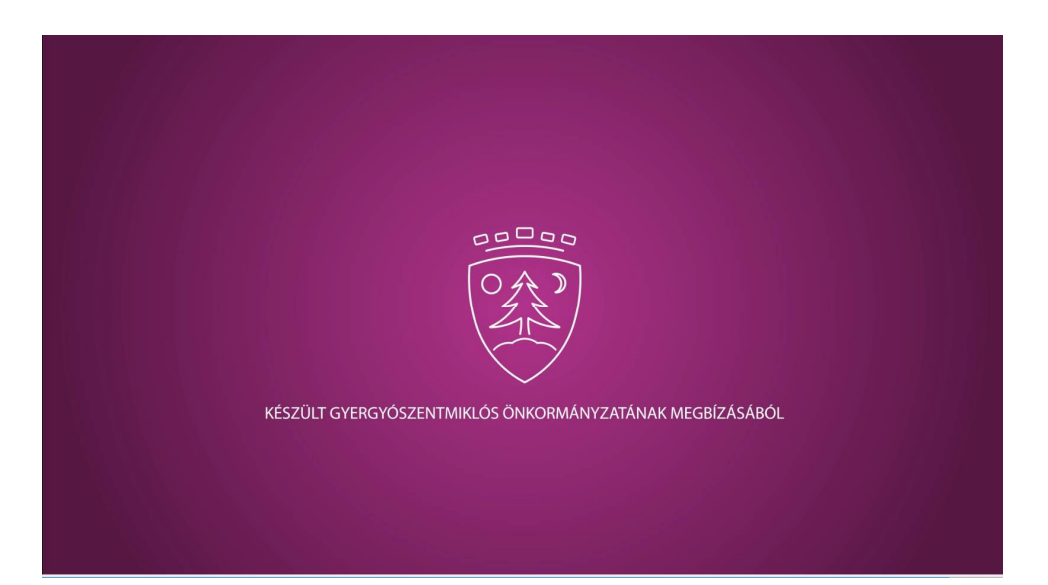